## Windows on MacMini Update Step

It has been confirmed that there is a bug (problem) for updating the latest program for Windows 10 that was initially installed in the all Mac minis borrowed from the RCACI. To remove the bug, please upgrade the Mac OS to "High Sierra" version. For how to upgrade the OS and update the security software, please refer to the following steps.

\* MacOS Update

- 1 Start the Mac OS
  - 1.1 Press the "option" key on the keyboard right after turning on the power and select "macintosh HD" from the displayed selection screen
- 2 Symantec Uninstall (Because Symantec is incompatible with Updated version of MacOS. ) Download the uninstall tool for Symantec, and execute with double-click.

https://www.jaist.ac.jp/iscenter/en/software/eset/macos/

- 3 System Update
  - 3.1 Click on the "apple" icon at the top left corner of the screen and select [About This Mac].
  - 3.2 Click and select from the displayed selection list [Software Update]
  - 3.3 Click [Install] in the "High Sierra" displayed screen. Follow the instructions to install.
  - 3.4 As in step 3.1 under "About this Mac" if you find the MacOS is "High sierra", then you can proceed to the next step. If the version of MacOS isn't "High Sierra", only update helper tools might be installed. Execute the step 3.2 and the followed steps by step 3.2.
- Install of ESET for MacOS (If you are user of MacOS)
  According to the following link, download ESET for MacOS and install.
  https://www.jaist.ac.jp/en/iscenter/software/eset/macos
- 5 Reboot
  - 5.1 Click on the "apple" icon at the top left corner of the screen and select Reboot.

- 5.2 Press the "option" key on the keyboard right after turning on the power and select "macintosh HD" from the displayed selection screen
  - > 次ページに続く
- \* Windows アップデート
- 0 (Windows を主に利用する場合)起動ディスクの変更
  - 0.1 [スタート]アイコン(左下の Windows マーク)を右クリックし, コントロールパネルを開く.
  - 0.2 BootCamp をクリックし, 起動ディスクに Windows を選択
- 1 Symantec アンインストール(最新の OS に互換性がないため.) [スタート] → [設定] → [アプリ]より Symantec Endpoint Protection アンインストール
- 2 更新アシスタント入手/インストール
  - 2.1 以下の Web サイトから、「今すぐアップデート」をクリック https://www.microsoft.com/ja-jp/software-download/windows10
  - 2.2 ダウンロードしたツールをダブルクリックしインストール
- 3 更新アシスタント起動,指示に従ってアップデート
  (初回はアップデートに失敗する場合がある.この場合は再起動してもう一度更新アシスタントを起動し、実行)
- 4 Windows 版 ESET インストール
  以下を参照のうえセキュリティツール ESET をインストール
  https://www.jaist.ac.jp/iscenter/software/eset/windows/